You can set up your users to have certain administrative capabilities without having to give them full system administrative privilege.

Select Admin—> Users—> and then either ADD a user or Search for the user you wish to edit.

Once you have either added the user, or opened the user profile open you are going to go to the Partial Admin tab.

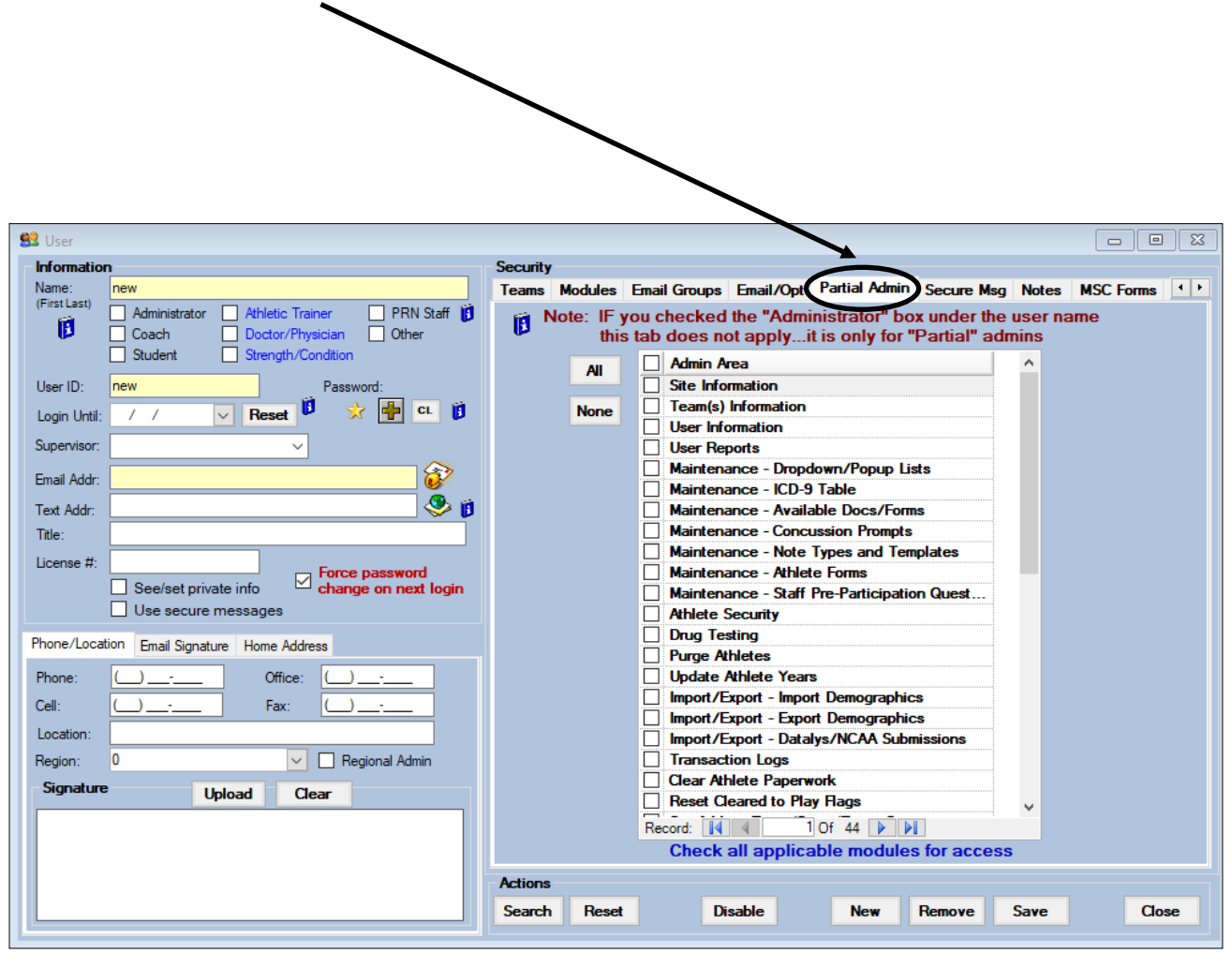

In the Partial Admin tab you are able to grant specific administrative functions, for regular users. This area is designed to grant only partial privileges. <u>Marking all of the fields in this area will give</u> the same access as checking the Administrator box on user details screen.

If they are given full admin rights, even in this are they would be able to go in and edit your forms, change your site information, change user accounts, purge information. While we keep a record of what screens were opened in ATS via user transaction logs, some of that information is not recoverable; should it be deleted.

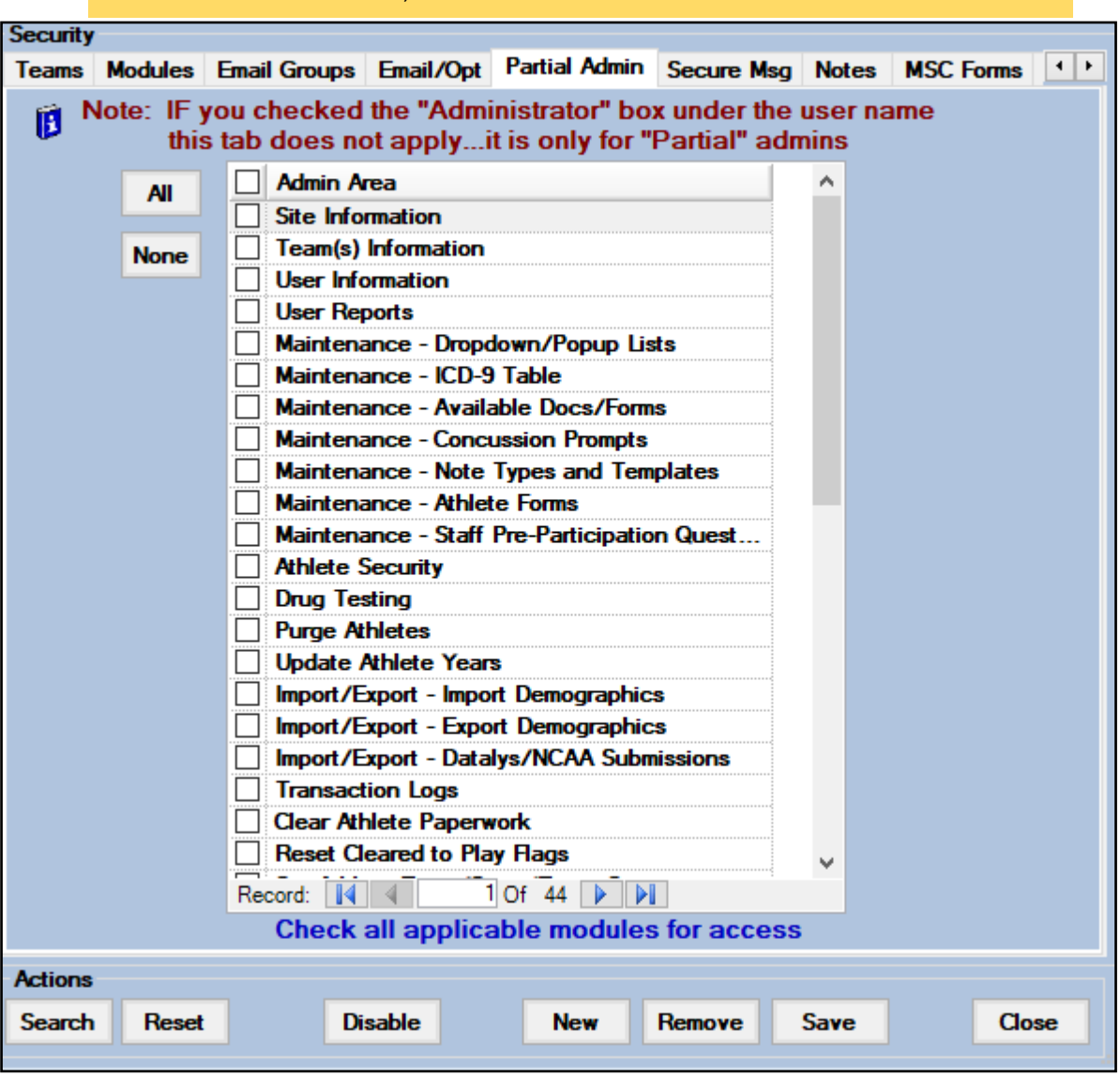

## Partial Admin from the ATS Staff Portal:

| Admin   | Dropdown/Popup Lists                 |
|---------|--------------------------------------|
| Reports | Org-Team-Users Organizations         |
| Home    | Import Athletes Teams                |
|         | Medical Providers Users              |
|         | Insurance Companies User Info Lookup |

| Users<br>Organization Filter: |          | ✓ Reset       | Show All 🚺    |         |
|-------------------------------|----------|---------------|---------------|---------|
|                               | Add User | Edit Selected | Copy Selected | Refresh |
| User                          |          |               |               |         |
| Cox, Bobby                    |          |               |               |         |
| Howser, Dougie                |          |               |               |         |
| Keffer, Rhett                 |          |               |               |         |
| Kruse, Lonnie                 |          |               |               |         |
| Lombardi, Vince               |          |               |               |         |
| module, test                  |          |               |               |         |
| Smith, John                   |          |               |               |         |
| Streckfus, Joe                |          |               |               |         |
|                               |          |               | Print         |         |

Select the user you want to update or click the Add user to set up a new user.

|                                             | General Inf                             | o Teams                            | Modules          | Email Groups      | Email/Opt | Partial Admin |  |
|---------------------------------------------|-----------------------------------------|------------------------------------|------------------|-------------------|-----------|---------------|--|
|                                             | Check all applicable modules for access |                                    |                  |                   |           |               |  |
|                                             | Site Information                        |                                    |                  |                   |           |               |  |
| Choose the appropriate administrative tasks | Team(s) Information                     |                                    |                  |                   |           |               |  |
| for the User to have access to. As always,  | User Information                        |                                    |                  |                   |           |               |  |
| save when you are done making changes       |                                         | User Reports                       |                  |                   |           |               |  |
|                                             |                                         | Maintenance - Dropdown/Popup Lists |                  |                   |           |               |  |
|                                             |                                         | Maintenance - I                    | CD-9 Table       |                   |           |               |  |
|                                             |                                         | Maintenance - A                    | Available Docs   | /Forms            |           |               |  |
|                                             |                                         | Maintenance - (                    | Concussion Pre   | ompts             |           |               |  |
|                                             |                                         | Maintenance - I                    | Note Types and   | d Templates       |           |               |  |
|                                             |                                         | Maintenance - A                    | Athlete Forms    |                   |           |               |  |
|                                             |                                         | Maintenance - S                    | Staff Pre-Partic | ipation Questions |           |               |  |
|                                             |                                         | Athlete Security                   | r                |                   |           |               |  |
|                                             |                                         | Drug Testing                       |                  |                   |           |               |  |
|                                             |                                         | Purge Athletes                     |                  |                   |           |               |  |
|                                             | Select All                              | Unselect                           | All              |                   |           |               |  |
|                                             |                                         |                                    | Save             | New Disabl        | e Remov   | re            |  |